## AutoSend

To setup an extract using AutoSend:

Click on System under the Setup menu.

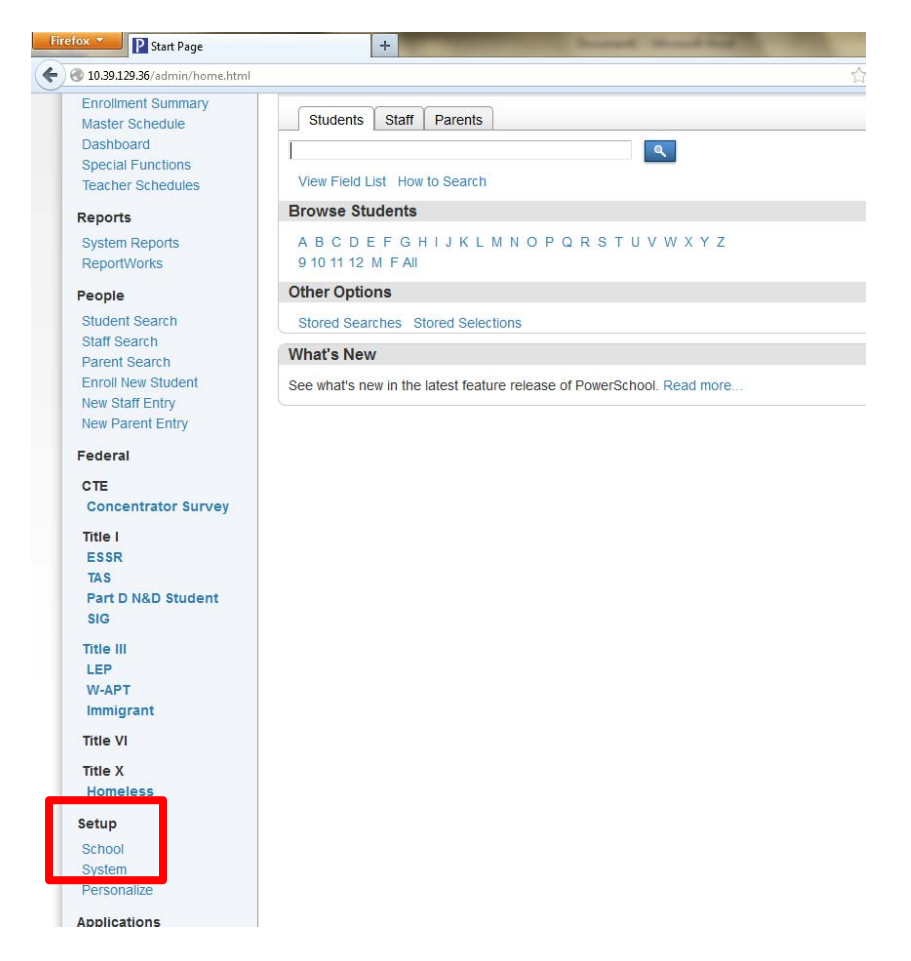

Then click on AutoSend Setup and then click on the "New" button:

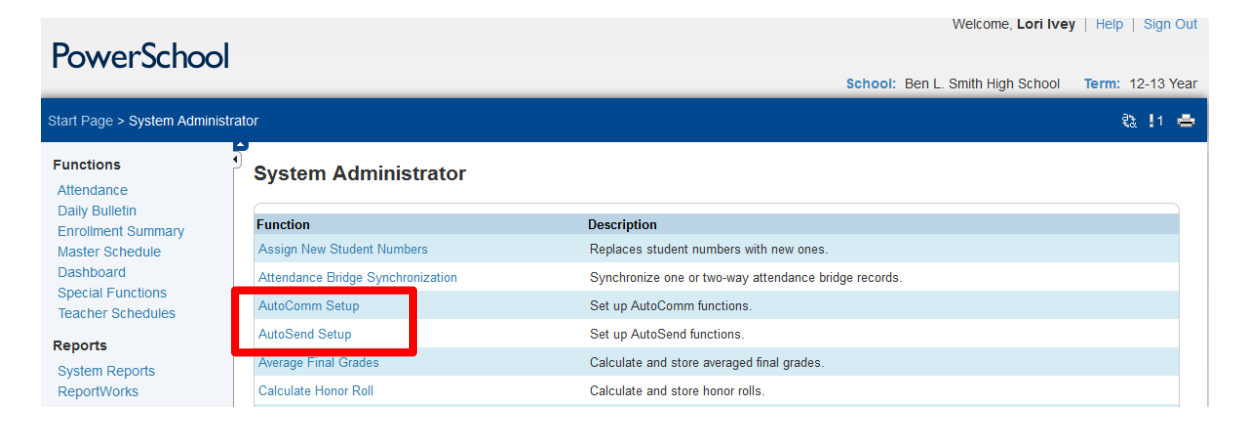

| AutoSend Setup |      |                      |         |
|----------------|------|----------------------|---------|
|                |      | New                  |         |
| Name           | Time | Da <mark>r(s)</mark> | Execute |
|                |      |                      |         |
|                |      |                      |         |

Enter the information needed for each of the scheduled extracts:

| PowerSchool                            |                                                |                                                                              |                                              |                  |
|----------------------------------------|------------------------------------------------|------------------------------------------------------------------------------|----------------------------------------------|------------------|
|                                        |                                                |                                                                              | School: Ben L. Smith High School             | Term: 12-13 Year |
| Start Page > System Administr          | ator > AutoSend Setup > AutoSend Record        |                                                                              |                                              | 홚 !1 🖨           |
| Functions<br>Attendance                | AutoSend Record                                |                                                                              |                                              |                  |
| Daily Bulletin                         | Field                                          | Value                                                                        |                                              |                  |
| Master Schedule                        | Name                                           | Connect Ed Extract                                                           |                                              |                  |
| Dashboard                              | Data to Send                                   | Students                                                                     |                                              |                  |
| Special Functions<br>Teacher Schedules | When to Execute                                | @ 02:00 AM                                                                   |                                              |                  |
|                                        | Days to Execute                                | MTWHF (MTWHFSU)                                                              |                                              |                  |
| System Reports                         | Turn Execution Off                             |                                                                              |                                              |                  |
| ReportWorks                            | Send Output to                                 | Ad Hoc FTP Server                                                            | •                                            |                  |
| People                                 |                                                | Lise nassive mode                                                            |                                              |                  |
| Student Search                         |                                                | ETP host name:                                                               | Site Name or IP address                      |                  |
| Staff Search                           |                                                | FTP account name:                                                            | LiserName                                    |                  |
| Parent Search                          |                                                | FTD paceword:                                                                | Boogword                                     |                  |
| New Staff Entry                        |                                                | Time password.                                                               | Fassword                                     |                  |
| New Parent Entry                       |                                                | (optional):                                                                  | Default = 10 seconds                         |                  |
| Federal                                |                                                | Transfer Method:                                                             | Ascii 👻                                      |                  |
| CTE                                    | Path                                           |                                                                              |                                              |                  |
| Concentrator Survey                    | Field Delimiter                                | Comma 💌                                                                      |                                              |                  |
| Title I<br>ESSR                        | Record Delimiter                               | CRIE -                                                                       |                                              |                  |
| TAS                                    | Sort Order                                     |                                                                              |                                              |                  |
| Part D N&D Student                     | First record of file is "number of records=" * |                                                                              |                                              |                  |
| SIG                                    | Include "unload type=" **                      |                                                                              |                                              |                  |
| Title III<br>LEP<br>W-APT              | include apload_gpe                             | <ul> <li>Send any attendance mo</li> <li>Send attendance modified</li> </ul> | dified in last 24 hrs<br>d since last upload |                  |
| Immigrant<br>Title VI                  | Attendance-Specific Settings:                  | Send attendance modified                                                     | d between these dates<br>To 🔽 (MM/DD/YYYY)   |                  |
| Title X<br>Homeless                    | Student-Specific Settings:                     | All current students at the se                                               | chool are automatically sent.                |                  |

| (Separate multiple addresses with commas)                 | YourEmailAddress@here.com                                                                                                    |
|-----------------------------------------------------------|----------------------------------------------------------------------------------------------------|
| Fields to export:<br>Attendance Field list •              | student_number     A       Inst_name     Image: S_NC_GUARDIAN LANGUAGE_WRITTEN       gender     Image: S_NC_GUARDIAN LANGUAGE_WRITTEN       Home_Phone     Image: S_NC_GUARDIAN LANGUAGE_WRITTEN       mother_frome_phone     Image: S_NC_GUARDIAN LANGUAGE_WRITTEN       PARENT_EMAL     Image: S_NC_GUARDIAN LANGUAGE_WRITTEN       PARENT_CELLPHONE_1     Image: S_NC_GUARDIAN LANGUAGE_WRITTEN |
| Duplicate this AutoSend record to all schools             | on this server (use only when creating a new AutoSend record)                                                                                                    |
| Duplicate this AutoSend record to LEA office              | (Only valid for Student and Teacher tables; use only when creating a new AutoSend record)                                                                                                    |
| ' The first record of the export will be the text "number | er_of_records=" followed by the number of records to be exported.                                                                                                    |
| ** The first or second record of the export will be the t | text "upload_type=" followed by the upload type.                                                                                                    |
|                                                           |                                                                                                    |
|                                                           |                                                                                                    |
|                                                           | Subm                                                                                                    |
|                                                           | Subm                                                                                                    |
| Legend                                                    | Subm                                                                                                    |

For fields in the "Fields to export section," you can copy and paste the fields that have been predefined using the template.

The AutoSend functionality allows a user to setup scheduled extracts that will send the files to an FTP server. The AutoSend feature will NOT save files directly to your local hard drive. You **must** have an FTP server to send the data. This does not have to be an actual server, but can be a computer. In order for the extract to work properly, the computer **must be turned on** during the scheduled extract times. The section "send output to" refers to this server and not your local machine.

## The following links can be used for assistance in setting up an FTP server when using Blackboard's Connect Ed or AlertNow systems.

The video that goes over creating an FTP server link: <u>https://ssl.salesforce.com/sfc/p/0000000hZUV/a/00000008cDx/LbitqPF5zFyigIruVSx6Oqxh5Hbm9X\_Y</u> <u>K9\_gSvd752k=</u>

OR use this link:

http://www.youtube.com/watch?feature=player\_embedded&v=WeivV13yfAU

## BLACKBOARD – ConnectEd and AlertNow

The above instructions are the setup needed in PowerSchool to get your scheduled extracts delivered to your local FTP server ONLY. This is the first step in setting up automated delivery of your files to ConnectEd or AlertNow. To complete the process to deliver these files from your local FTP server to ConnectEd or AlertNow, you must contact the Client Care Support at Blackboard. If you have any questions concerning the setup of the FTP server or the automation of the extracts you should contact Blackboard Client Care Support.